# **Discounts and Markups**

09/04/2024 11:44 am CDT

## Overview

In this section we will walk you through how to create and add a discount and/or markup to your proposal or invoice.

## **Video Tutorial**

CLICK HERE to watch a video about creating discounts and markups.

## **Create a Discount or Markup**

You need to create a part that will be used for your discount or markup.

1. Go to **Control Panel > Parts**, click **Add.** Give your part a name and description.

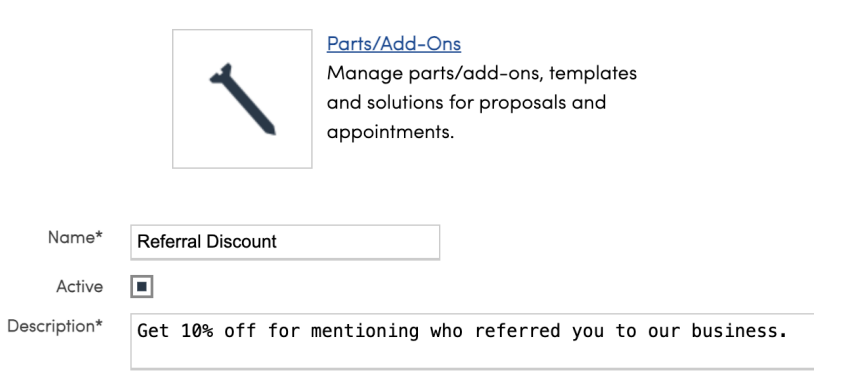

2. Go to your proposal or invoice and add the part you just created. In the **Quantity** field you're going to add your percentage then hit tab, the discount or markup will then auto calculate in the rate field.

- For a 10% discount type 10%
- For a 10% markup type -10%

|      | Option              | ltem           | Description                    | Quantity | Rate | Amount   |
|------|---------------------|----------------|--------------------------------|----------|------|----------|
|      | Select a template V | Test Service V | Sample description of service. |          | 0    | \$0.00   |
| II 🐼 | -option-            | Example Part 1 | Example Part 1                 | 2        | 100  | \$200.00 |
| -    |                     |                |                                |          |      |          |
| ≣ ⊗  | -option-            | Example Part 2 | Example Part 2                 | 2        | 200  | \$400.00 |
| ≣ ⊗  | -option-            | Example Part 3 | Example Part 3                 | 2        | 50   | \$100.00 |
|      |                     |                |                                | /        |      |          |
| ≣ ⊗  | -option-            | -part- I       | Search                         |          |      |          |
|      |                     |                |                                | Subtotal |      | \$700.00 |
|      |                     |                |                                | Ταχ      | •    | \$0.00   |
|      |                     |                |                                | Total    |      | \$700.00 |

If you also have Options on your proposal and you want the discount/markup to apply to all items on the

|      | Option              | ltem           | Description                    | Quantity | Rate |
|------|---------------------|----------------|--------------------------------|----------|------|
|      | Select a template V | Test Service V | Sample description of service. | Taxable  | 0    |
| ≣ ⊗  | -option-            | Example Part 1 | Example Part 1                 | 2        | 100  |
|      | -option-            | Example Part 2 | Example Part 2                 | 2        | 200  |
| ≣ ⊗  | -option-            | Discount       | Discount                       | <u> </u> | -60  |
| II 🐼 | Option A            | Example Part 3 | Example Part 3                 | 2        | 50   |

## **Bulk Apply Pricing**

When you create a Discount. At the bottom of the Part Details page, you will see the Apply Pricing button.

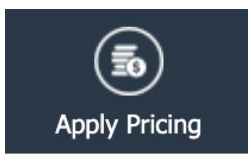

Selecting that option will open a section allowing you to specify how you want to bulk apply that price.

| Bulk Apply Pricing   |                      |  |  |  |  |
|----------------------|----------------------|--|--|--|--|
| Backlog Appointments | Backlog Appointments |  |  |  |  |
| Expired Proposals    | Expired Proposals    |  |  |  |  |
| Open Proposals       | Open Proposals       |  |  |  |  |

Choose one or several options and click **Apply**.

This will work the same way if you are using a part tied to an offer code for email marketing. Learn more about Offer Codes.